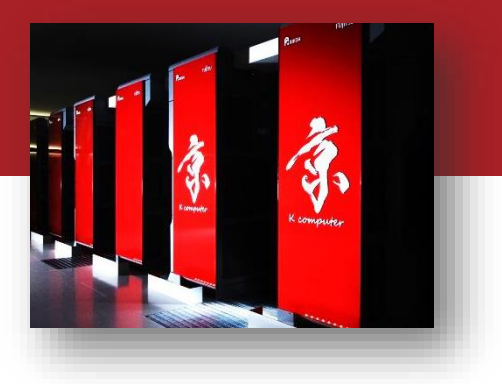

#### 2015年度 第1回 AICS公開ソフト講習会 K MapReduce ハンズオン

<u>滝澤 真一朗</u> 松田 元彦 丸山 直也

理化学研究所 計算科学研究機構 プログラム構成モデル研究チーム

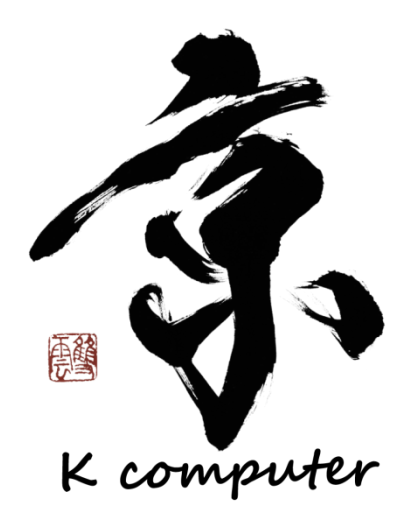

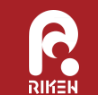

## 目的

- KMRの導入方法を学ぶ
- ・ KMRRUNを用いたMapReduceプログラム実行方法を学ぶ

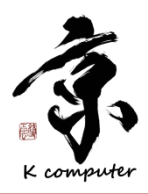

ハンズオン環境

- FOCUS Supercomputer
- 計算資源: Aシステム
  - CPU: Intel Xeon L5640 (2.26GHz) x2 (24 Cores in total)
  - Memory: 48 GB
  - Queue名: a024h
  - Staging: 不要
- ストレージ: /home2/gleo
  - 100GB/Group
  - \$HOMEではなく、主な作業はここで行います
  - 本日のプログラム・データ置き場

/home2/gleo/share/kmr

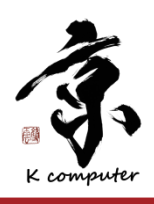

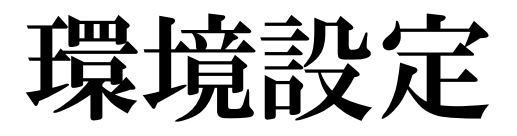

・ログイン

\$ ssh USER\_NAME@ssh.j-focus.jp
\$ ssh ff

<- フロントエンドノードにログイン

#### ・作業ディレクトリの作成とMPI設定

\$ mkdir /home2/gleo/`whoami`

\$ export WORK=/home2/gleo/`whoami`

\$ module load gnu/openmpi165

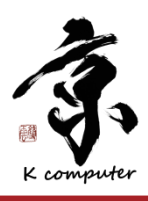

### Agenda

- ・ KMRのインストール
- KMRRUNによるMapReduce実行
  - PI計算を例に、逐次プログラム、MPIプログラムを Mapper/Reducerとして実行
- KMRRUNによる複数計算の一括実行
  - ゲノム解析プログラムを例に、従来なら複数ジョブとして 実行する計算を1ジョブにまとめて実行

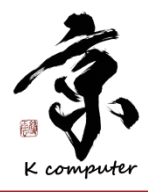

### Agenda

- ・ KMRのインストール
- KMRRUNによるMapReduce実行
  - PI計算を例に、逐次プログラム、MPIプログラムを Mapper/Reducerとして実行
- KMRRUNによる複数計算の一括実行
  - ゲノム解析プログラムを例に、従来なら複数ジョブとして 実行する計算を1ジョブにまとめて実行

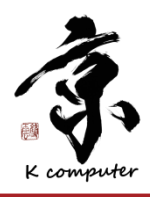

## KMRのインストール (1/2)

- KMR-1.7 Release (2015-06-22) をインストール
- ・展開
  - \$ cd \$HOME
  - \$ tar zxf ¥(改行しない)
    /home2/gleo/share/kmr/kmr-1.7.tar.gz
  - \$ cd kmr-1.7
- configure

\$ ./configure --prefix=\$HOME/lib/kmr-1.7

• make & install

- <u>\$HOME/lib/km</u>r-1.7にインストールされる

- \$ make
- \$ make install

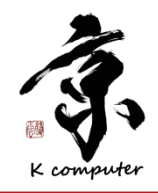

KMRのインストール (2/2)

- ・環境変数を設定
  - \$ export PATH=~/lib/kmr-1.7/bin:\$PATH
  - \$ export MANPATH=~/lib/kmr-1.7/man:\$MANPATH
  - シェルの設定ファイル(~/.bashrcなど)に記述しておくと 良い

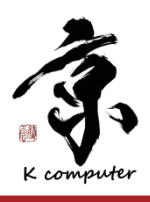

### Agenda

- ・ KMRのインストール
- KMRRUNによるMapReduce実行
  - PI計算を例に、逐次プログラム、MPIプログラムを Mapper/Reducerとして実行
- KMRRUNによる複数計算の一括実行
  - ゲノム解析プログラムを例に、従来なら複数ジョブとして 実行する計算を1ジョブにまとめて実行

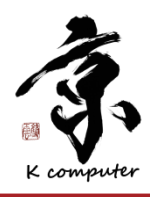

### **KMRRUN**

- MapReduceワークフローを実行
- Mapper/Reducerとして、MPIプログラム、任意の言語で実 装された逐次プログラム(ノード内並列対応)を実行可能
  - Mapperの出力からKVを生成し、標準出力に書き出す Key-Value Generator プログラムも必要

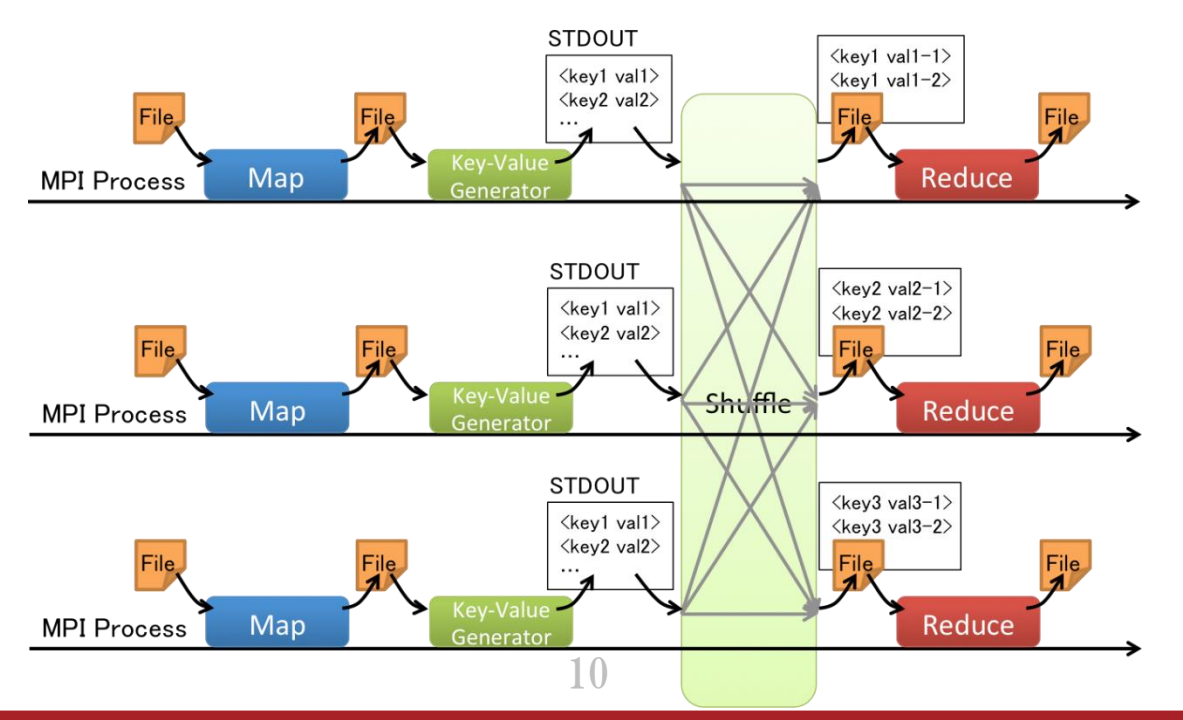

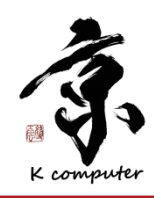

講義資料

再掲

# Mapper/Reducer/KV Generator仕様

|      | Mapper                                                                               | KV Generator                                                                                                    | Reducer                                                                                                    |
|------|--------------------------------------------------------------------------------------|----------------------------------------------------------------------------------------------------|----------------------------------------------------------------------------------------------------|
| 実装言語 | 任意                                                                                   | 任意                                                                                                    | 任意                                                                                                    |
| 並列実行 | MPI/OpenMP                                                                           | OpenMP                                                                                                    | MPI/OpenMP                                                                                                    |
| 入力   | <ul> <li>ファイル読み込み</li> <li>ファイル名は最後の<br/>引数として渡される</li> </ul>                        | <ul> <li>ファイル読み込み</li> <li>Mapperの入力ファ<br/>イル名が最後の引<br/>数として渡される</li> <li>Mapperの出力を読<br/>み込む場合は、<br/>ファイル名を推測し<br/>て作成</li> </ul> | <ul> <li>ファイル読み込み</li> <li>ファイル名は最後の<br/>引数として渡される</li> <li>1 KV/行フォーマット</li> <li>KeyとValueはスペー<br/>ス1つで区切られる</li> </ul> |
| 出力   | <ul> <li>ファイル書き出し</li> <li>ファイル名は、入力</li> <li>ファイル名から類推</li> <li>できる名前とする</li> </ul> | <ul> <li>標準出力に出力</li> <li>1 KV/行フォーマット</li> <li>KeyとValueはス<br/>ペース1つで区切ら<br/>れる</li> </ul>                                        | ・ファイル書き出し                                                                                                    |

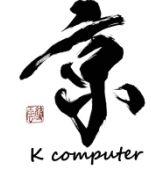

## PI計算サンプルプログラム

- PI計算のサンプルプログラムを2種類用意

   - 逐次プログラム版: KMR SRC/kmrrun/
  - Mapper : pi.mapper.c
  - KV Generator : pi.kvgen.sh
  - Reducer : pi.reducer.c
  - MPIプログラム版:KMR\_SRC/kmrrun/
    - Mapper : mpi\_pi.mapper.c
    - KV Generator : mpi\_pi.kvgen.sh
    - Reducer : mpi\_pi.reducer.c
- ・コンパイル方法

\$ cd ~/kmr-1.7/kmrrun
\$ make pi.mapper pi.reducer
\$ make mpi\_pi.mapper mpi\_pi.reducer

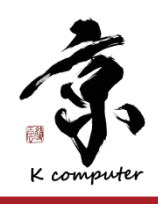

## PI計算の実装 (1/3)

実行イメージ

- Mapper
  - 入力
    - ・プロットする点の数が 書かれた入力ファイル
  - 処理
    - ・指定された数分の点を ランダムに生成し、 半径1の円に入る点の 数を数え上げる

\$ cat ./input/000
10000
\$ <u>./pi.mapper ./input/000
\$ ls ./input
000 000.out
\$ cat ./input/000.out
7829/10000</u>

- 出力
  - ・「半径1に入る点の数/点の総数」を「入力ファイル名.out」 ファイルに書き出す

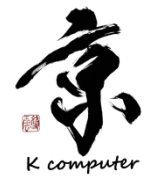

## PI計算の実装 (2/3)

実行イメージ

- KV Generator
  - 入力
  - ・Mapperの入力ファイル - 処理
    - ・Mapperの出力ファイル パスを取得
- \$ ls ./input
  000 000.out
  \$ ./pi.kvgen.sh ./input/000
  0 7829/10000
- \$ ls ./input
- Mapperの出力ファイル 000 を読み込む
- ・ Mapperの出力ファイルを削除
- 出力
  - Key-Value Pair <0, ファイルコンテンツ> を標準出力に出力
    - KMRRUN実行時には、KV Generator実行後、自動的にShuffleが 行われ、ファイル名「0」ファイルに全てのKVが保存される
    - Keyが1種類なので、Reducerは1ノードで実行される

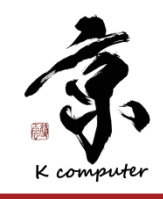

### PI計算の実装 (3/3)

- Reducer
  - 入力
    - ・1行に1KVが書かれた 入力ファイル
  - 処理
    - 点の数よりPIを計算
  - 出力
    - 計算結果を 「pi.out」
       ファイルに書き出す

```
実行イメージ
$ ls ./
                pi.mapper
pi.keygen.sh pi.reducer
S
 cat 0
 7829/10000
\left( \right)
0 7830/10000
$ ./pi.reducer ./0
3.131800
$ ls ./
                pi.out
()
pi.keygen.sh
              pi.reducer
pi.mapper
$ cat pi.out
3.131800
```

#### KMRRUNコマンド

講義資料

#### ・実行コマンド

\$ mpiexec MPIOPT ./kmrrun -n procs <u>-m mapper</u> ¥ <u>-k kvgen</u> <u>-r reducer</u> ./input

コマンドの意味 (kmrrunのmanpageも参考)

| kmrrun     | KMRRUNプログラム本体。<br>KMR_INST/lib/kmrrunにインストールされている。                                                                     |
|------------|----------------------------------------------------------------------------------------------------|
| −n procs   | 1回のMapper/Reducer実行で使用するプロセス数を指定。<br>「m_procs:r_procs」フォーマットで指定すれば、Mapper/Reducerで<br>異なるプロセス数で実行可能。デフォルトは1。<br>[省略可能] |
| -m mapper  | Mapperプログラム                                                                                                    |
| -k kvgen   | KV Generatorプログラム [省略可能]                                                                                               |
| -r reducer | Reducerプログラム [省略可能]                                                                                                    |
| ./input    | Mapperの入力ファイル、またはディレクトリ。<br>全MPIプロセスからアクセスできる、共有ディレクトリ上におくこと。                                                          |

### 逐次版PI計算の実行 (1/3)

#### 1. 入力ファイル群を作業ディレクトリに展開

\$ cd \$WORK

\$ tar zxf /home2/gleo/share/kmr/150624 kmr handson.tar.gz

#### 2. プログラム群を作業ディレクトリにコピー

- \$ cd \$WORK/150624 kmr handson/pi
- \$ cp \$HOME/kmr-1.7/kmrrun/pi.mapper .
- \$ cp \$HOME/kmr-1.7/kmrrun/pi.kvgen.sh .
- \$ cp \$HOME/kmr-1.7/kmrrun/pi.reducer .

#### 3. ジョブスクリプト作成プログラムを実行

\$ kmrrungenscript.py -S FOCUS -q a024h -t 00:10:00 ¥ -e 4 -d ./input -n 1 -m ./pi.mapper -k ./pi.kvgen.sh ¥ -r ./pi.reducer -w job-pi.sh

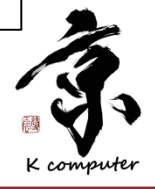

### KMRRUNヘルパープログラム

- kmrrungenscript.py
  - スケジューラごとのジョブスクリプトを生成
    - ・現状、京とFOCUSスパコンをサポート
  - KMRインストールディレクトリ下のbin/に存在
  - 使い方の詳細はコマンドのManpageを参照
- ・先の実行例

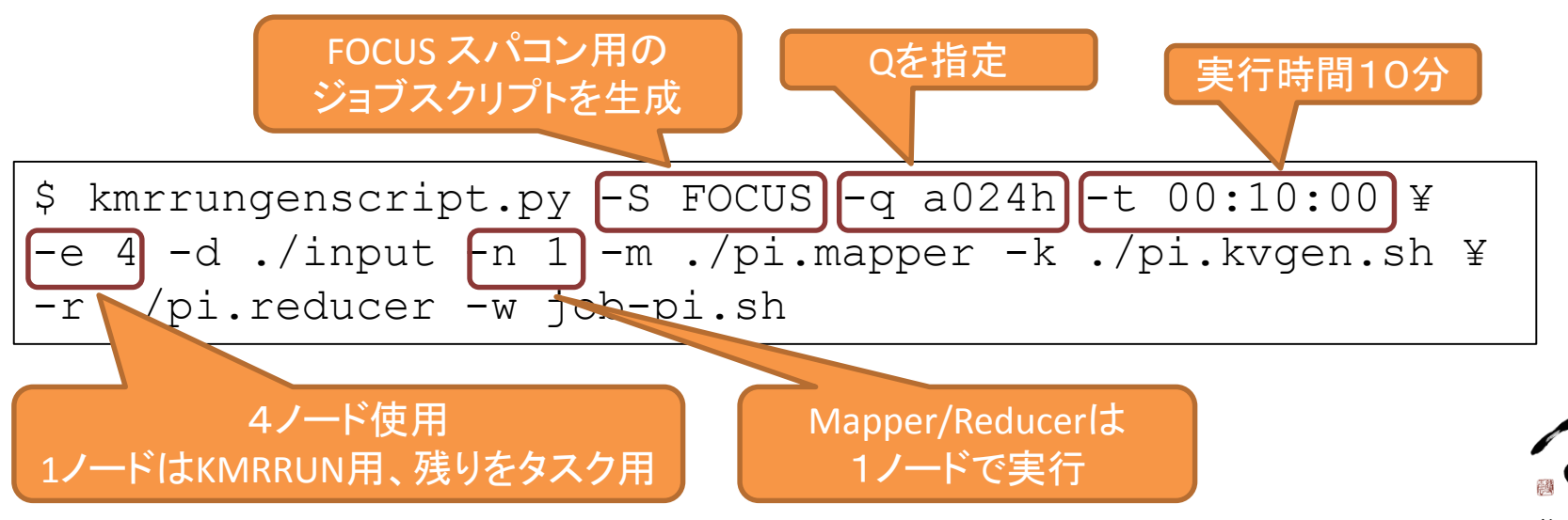

### 逐次版PI計算の実行 (3/3)

5. ジョブ実行

\$ fjsub job-pi.sh

- fjstat コマンドでジョブ実行状況を確認
- 6. 出力を確認

| \$ ls<br>job-pi.sh<br>job-pi.sh.171459.err | job-pi.sh.171459.out<br>pi.out |  |
|--------------------------------------------|--------------------------------|--|
| pi.out                                     | 最終出力ファイル                       |  |
| job-pi.171459.out                          | 標準出力                           |  |
| job-pi.171459.err                          | 標準エラー出力                        |  |

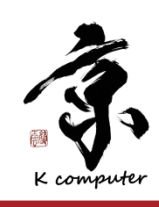

### **MPI版PI計算の実行**

#### 1. プログラムを作業ディレクトリにコピー

- \$ cd \$WORK/150624 kmr handson/pi
- \$ cp \$HOME/kmr-1.7/kmrrun/mpi\_pi.mapper .
- \$ cp \$HOME/kmr-1.7/kmrrun/mpi\_pi.kvgen.sh .
- \$ cp \$HOME/kmr-1.7/kmrrun/mpi\_pi.reducer .

#### ・ジョブスクリプト作成プログラムを実行

\$ kmrrungenscript.py -S FOCUS -q a024h -t 00:10:00 ¥ -e 4 -d ./input -n 2 -m ./mpi\_pi.mapper ¥ -k ./mpi\_pi.kvgen.sh -r ./mpi\_pi.reducer -w job-mpi\_pi.sh

#### MPIプログラムでは必ず2以上を指定

・ジョブ実行

\$ fjsub job-mpi\_pi.sh

- 結果は mpi\_pi.out に保存

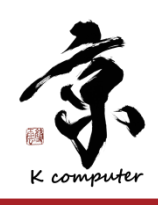

#### [補足] ノード・プロセス数指定時の注意

- KMRRUNではMPIの動的プロセス生成の仕組みを用いて、 Mapper/Reducerを実行しています
- Mapper/Reducerの同時実行数は、生成できる動的プロセス 数に依存

最大動的プロセス数 = 全MPIプロセス数 – 静的プロセス数

- ・ 全MPIプロセス数 (MPI\_UNIVERSE\_SIZE)
  - MPIプログラム実行時に決定
    - » インタラクティブ実行の場合、Machinefileで指定するノード数 » FOCUSスパコンの場合、「#SBATCH -n X」で指定する値
- ・静的プロセス数

- mpirun、mpiexecの「-n」オプションで指定

 Mapper/ReducerがMPIプログラムの場合、同時起動できる Mapper/Reducer数は並列数に反比例

最大同時起動数 = 最大動的プロセス数 / 1実行の並列数

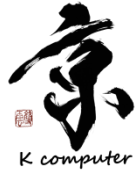

### Agenda

- ・ KMRのインストール
- KMRRUNによるMapReduce実行
  - PI計算を例に、逐次プログラム、MPIプログラムを Mapper/Reducerとして実行
- KMRRUNによる複数計算の一括実行
  - ゲノム解析プログラムを例に、従来なら複数ジョブとして 実行する計算を1ジョブにまとめて実行

![](_page_21_Picture_6.jpeg)

![](_page_22_Figure_0.jpeg)

アライメントツール BWA を、多数に分割されたゲノムデー
 タに対して繰り返し実行

- ハンズオンでは、入力ゲノムファイルに対してSuffix Arrayを作る処理のみを行う

BWA : http://bio-bwa.sourceforge.net/

![](_page_22_Picture_4.jpeg)

ゲノム解析プログラム実行イメージ

![](_page_23_Figure_1.jpeg)

K computer

### **BWA実行の実装**

25

- ・ bwa コマンドを実行する ラッパープログラムとして シェルスクリプトで実装
- ・入力
  - 参照ゲノム
  - 解析対象ゲノムファイル
- ・出力
  - Suffix Arrayファイル
- 処理

#### - bwa コマンド(逐次プログラム) のパラメータを設定して実行

#### 実行イメージ \$ ls ./ bwa bwa task.sh bwa db/ input/ \$ ls bwa db reference.fa.bwt reference.fa.rbwt \$ ls input part 1.000 part 1.001 \$ <u>./bwa task.sh ¥</u> ./bwa db/reference.fa ¥ <u>./input/part 1.000</u> ...(エラー出力を表示) \$ ls ./ input/ bwa bwa db/ output/ bwa task.sh \$ ls ./output part 1.000.sai

### BWAの実行

#### 1. ジョブスクリプト生成プログラムを実行

\$ cd \$WORK/150624\_kmr\_handson/genome \$ kmrrungenscript.py -S FOCUS -q a024h -t 00:10:00 ¥ -e 5 -d ./input -n 1 ¥

-m "./bwa\_task.sh ./bwa\_db/reference.fa" -w job-genome.sh

#### 2. ジョブ実行

\$ fjsub job-genome.sh

4ファイル並列処理できるように、5プロセス 以上を指定(4以下を指定しても動作可能)

クオーテーションでくくり、引数に

参照ゲノムファイルを指定

#### **3. 出力を確認**

```
$ ls
job-genome.sh.171520.err job-genome.sh
job-genome.sh.171520.out output
$ ls output
part_1.000.sai part_1.002.sai
part_1.001.sai part_1.003.sai
```

![](_page_25_Picture_9.jpeg)

### [補足] Python Exampleの実行 (1/2)

- 準備
  - MPI処理系のPython APIをインストール
    - ・講習会用に /home2/gleo/share/kmr/python に OpenMPI対応mpi4pyをインストール済み
  - ジョブスクリプトにて、KMRライブラリに環境変数をセット
    - ・KMR共有ライブラリに対してLD\_LIBRARY\_PATHをセット
    - ・kmr4pyモジュールに対してPYTHONPATHをセット
- ・実行方法
  - \$ cd \$HOME/kmr-1.7/ex
  - \$ vi job-kmeans.sh (next page)
  - \$ fjsub job-kmeans.sh

![](_page_26_Picture_11.jpeg)

#### [補足] Python Exampleの実行 (2/2)

```
#!/bin/bash
#
#SBATCH -p a024h
#SBATCH -t 00:20:00
#SBATCH -n 4
#SBATCH -J job-kmeans.sh
#SBATCH -o job-kmeans.sh.%J.out
#SBATCH -e job-kmeans.sh.%J.err
module load gnu/openmpi165
export PYTHONPATH=/home2/gleo/share/kmr/python:$PYTHONPATH
export LD LIBRARY PATH=$HOME/lib/kmr-1.7/lib:$LD LIBRARY PATH
export PYTHONPATH=$HOME/lib/kmr-1.7/lib:$PYTHONPATH
mpiexec python kmeanspy.py
```

K computer

おわり

![](_page_28_Picture_1.jpeg)

#### ご質問・お問い合わせ

丸山: nmaruyama 松田: m-matsuda 滝澤: shinichiro.takizawa

@riken.jp

![](_page_28_Picture_5.jpeg)